# ةكبشب Cisco IP 8861 فتاه ليصوت ةيكلسال

### فدەلا

حيتت ةيكلسال ةزيمب 8861 زارط Cisco نم (IP) تنرتنإلاا لوكوتورب فتاه زيهجت مت رايخ 8861 كل حيتي .ةكبشلا نم برقلاب ناكم يأ يف لاصتا ىلع ءاقبلا مدختسملل اهنأ ةيفخم ةكبش دوجو ايازم نيب نم .ةيفخم وأ ةيئرم ةيكلسال تاكبشب ليصوتلا .ةكبشلل مهمامضنا ةلواحمو نيمدختسملا لبق نم اهيلع مهروثع صرف نم للقت

ىلع ةيكلسال ةيلحم ةكبشب لاصتالا ةيفيك حيضوت وه دنتسملا اذه نم فدهلا فتاه Cisco IP 8861.

ليغشتل ةقاط ئياهم مادختساٍ بجي Wi-Fi، ةكبش يف فتاهلا مادختسال **:ةظحالم** فتاهلا.

## قيبطتلل ةلباقلا ةزهجألا

CP-8861 زارطلا •

## جماربلا رادصإ

• 11.0

#### ةيكلسال ةكبشب ليصوتلا

اەثب مت ةكبشب لاصتالا

ئياهم ليصوتب مقو تنرثيإلا لبك لصفب مقف ،ايكلس فتاهلا ناك اذإ .1 ةوطخلا ةقاطلا.

تامولعم ةمئاقلا ىلإ لوصولل سورتلا رز ىلع طغضا ،Cisco IP فتاه ىلع .2 ةوطخلا تادادعإو.

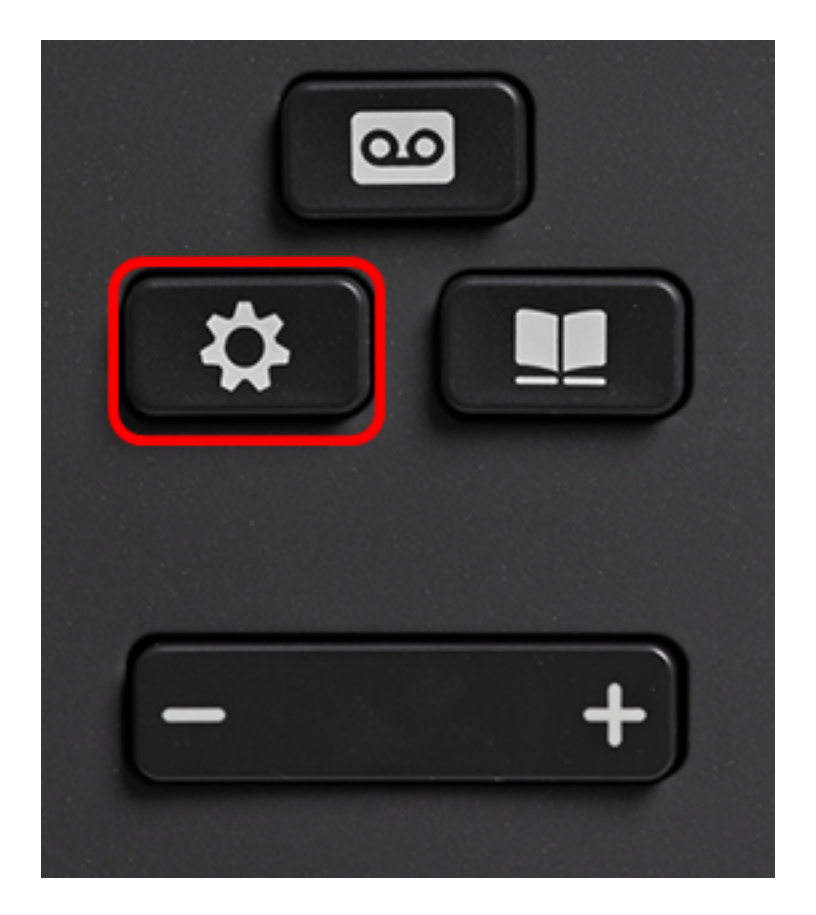

رز مادختساب "ةكبشلا نيوكت" ىلإ لقتنا ،تادادعإلاو تامول عملاً ةمئاق يف .3 ةوطخلا

| ف لقنتلا | <b>دحت</b> ىلع طغضاو <b>ر الما</b> قرئادلا ي | دي. |
|----------|----------------------------------------------|-----|
|          | Information and settings                     |     |
| 1        | Recents                                      | C   |
| 2        | Speed dials                                  | ⊒(  |
| 3        | User preferences                             | 15  |

4 Bluetooth

| Select   | 5 Network configuration | 8 |
|----------|-------------------------|---|
| o dio di | Select                  |   |

د**يدحت** ىلع طغضاو Wi-Fi ليكشت ىلإ لقتنا ،ةكبشلا ليكشت ةمئاق يف .4 ةوطخلا.

\*

| Network of             | configuration      |
|------------------------|--------------------|
| Ethernet configuration |                    |
| Wi-Fi configuration    | Cisco-Wireless     |
| IPv4 address settings  |                    |
| Web server             | On                 |
| DHCP option to use     | 66,160,159,150,60, |
| Select                 |                    |

ةقطنملا يف تاكبش نع ثحبال يكلسال حسم ةيلمع فتاهلا يرجي.

| Wireless scan in progress |        |
|---------------------------|--------|
|                           | Cancel |

حاتفم طغضا .ةكبشلل قيبطتلل لباقلا (SSID) ةمدخلا ةعومجم فرعم رتخأ .5 ةوطخلا مسق ىلإ لقتنا ،ةيفخم SSID ةكبشب ليصوتلا تدرأ اذإ .ديدحتلل طسوألا لقنتلا .<u>قيفخم ةكبشب ليصوتلا</u>

Cisco-Wireless-5GHz. وه راتخملا SSID نوكي ،لاثملا اذه يف :ةظحالم

| Connect to Wi-Fi |                              |                                                 |  |  |
|------------------|------------------------------|-------------------------------------------------|--|--|
| 1                | Cisco-Wireless-5GHz<br>PSK   | <ul><li>✓ <ul><li></li><li></li></ul></li></ul> |  |  |
| 2                | rick<br>PSK                  | <u></u>                                         |  |  |
| 3                | DiscoGuest<br>PSK            | <u></u>                                         |  |  |
| 4                | \x00\x00\x00\x00\x00<br>PSK  | <u></u>                                         |  |  |
| 5                | RV134_2.4G<br><sub>PSK</sub> | <u></u>                                         |  |  |
|                  | Scan                         | Other                                           |  |  |

،Cisco-Wireless-5GHz ةلاحلا هذه يف وهو ،SSID نيوكت ةمئاق يف (يرايتخإ) .6 ةوطخلا .ءالمعلا ةقداصمو رورملا تاملك ريفشتل ةكبشلا هيف مدختست يذلا عضولا رتخأ

#### يف حاتملا ديحولا رايخلا وه هنأل طقفو PSK رايتخإ متي ،لاثملا اذه يف **:ةظحالم** .ةراتخملا ةكبشلا

|               | Cisco-Wireless-5GHz |         |  |        |  |
|---------------|---------------------|---------|--|--------|--|
| Security mode |                     |         |  | PSK>   |  |
| Passphrase    |                     |         |  |        |  |
|               | 802.11 mode         |         |  | Auto > |  |
|               |                     |         |  |        |  |
|               |                     |         |  |        |  |
| Cano          | cel                 | Connect |  |        |  |

رورملا ةرابع لقح يف ةراتخملا ةكبشلل رورملا ةملك وأ رورملا ةرابع لخدأ .7 ةوطخلا.

|          | Cisco-Wire | eless-5GHz  |        |            |      |
|----------|------------|-------------|--------|------------|------|
| Security | mode       |             | PSK>   |            |      |
| Passphra | ise        | ****        |        |            |      |
| 802.11 n | node       |             | Auto > |            |      |
|          |            |             |        |            |      |
|          |            |             |        |            |      |
| Cancel   | Connect    | ×           |        |            |      |
|          |            | 900 44 J.J. | ÷1 - 1 | $\bigcirc$ | <br> |

يه تارايخلاا .لقنتلاا 🖍 التعام العصم المعامي المعامي الم

- 5 و زتريەاجيج 2.4 تاونق نم لك حسمب تنرتنإلا لوكوتورب فتاه موقيس يئاقلت ةراشإ ىوقأب لوصولا ةطقنب نارتقالا ةلواحمو زتريەاجيج.
- 4 .2 تاونقل يئوضلا حسملاب تنرتنإلا لوكوتورب فتاه موقيس زترهاغيغ 4 .2 نارتقالا دعب زترهاغيغ 4 .2 تاونق ضرعيسو طقف زترهاغيغ.
- زترەاجيج 5 تاونقل يئوضلا حسملاب تنرتنإلا لوكوتورب فتاە موقيس زترەاجيج 5 زترەاجيج 5 تاونق ضرعو طقف.

زترهاجيج 5 رايتخإ متي ،لاثملا اذه يف **:ةظحالم** 

| Cisco-Wireless-5GHz |         |      |         |  |  |
|---------------------|---------|------|---------|--|--|
| Securi              | ty mode |      | PSK>    |  |  |
| Passp               | hrase   | **** |         |  |  |
| 802.11 mode         |         |      | 5 GHz > |  |  |
|                     |         |      |         |  |  |
|                     |         |      |         |  |  |
| Cancel              | Connect | ×    |         |  |  |

#### ىلع طغضا .9 ةوطخلا Connect.

| Cisco-Wireless-5GHz |         |       |        |  |  |
|---------------------|---------|-------|--------|--|--|
| Security            | mode    |       | PSK>   |  |  |
| Passphr             | ase     | ***** |        |  |  |
| 802.11              | mode    |       | 5 GHz> |  |  |
|                     |         |       |        |  |  |
|                     |         |       |        |  |  |
| Cancel              | Connect | ×     |        |  |  |

ةيكلساللاا ةكبشلاب لاصتالاب تمق كنأ كربخت ةلاسر رەظت فوس .10 ةوطخلا .ةكبشلا نيوكت ةمئاق ىلإ ةدوعلل "قڧاوم" ىلع طغضا .حاجنب

SSID نم ەلصف متيسف ،ةيكلسال ةكبشب لبق نم الصوم كفتاه ناك اذإ **:ةظحالم** فتاەلا ليغشت ةداعإ متيسو.

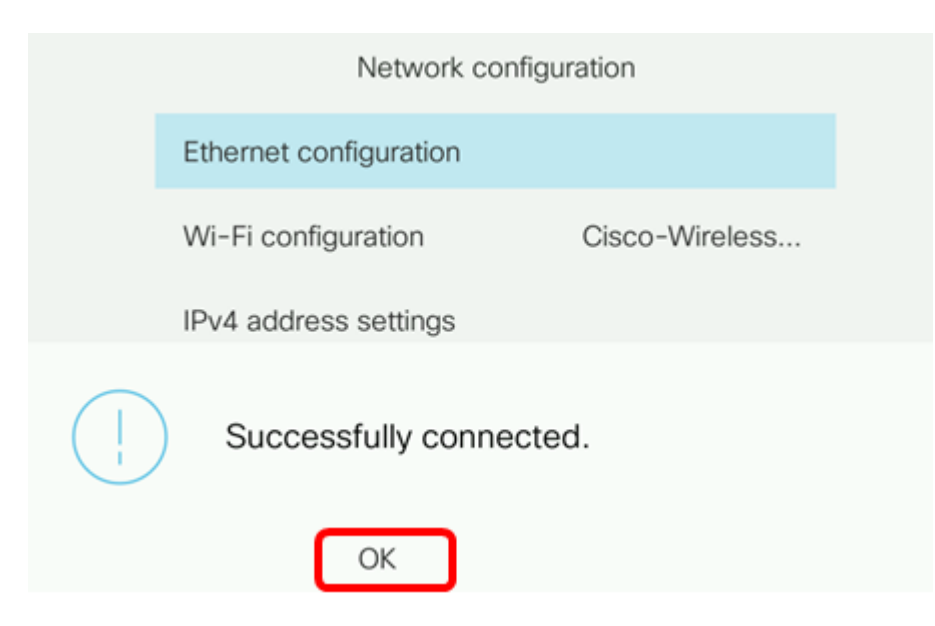

<u>ةيفخم ةكبشب لاصتالا</u>

SSID ةكبشب ليصوتلل **رخآ** رتخأ ،Wi-Fi ةكبشب ليصوتلا ةمئاق يف 1. ةوطخلا ةيفخم.

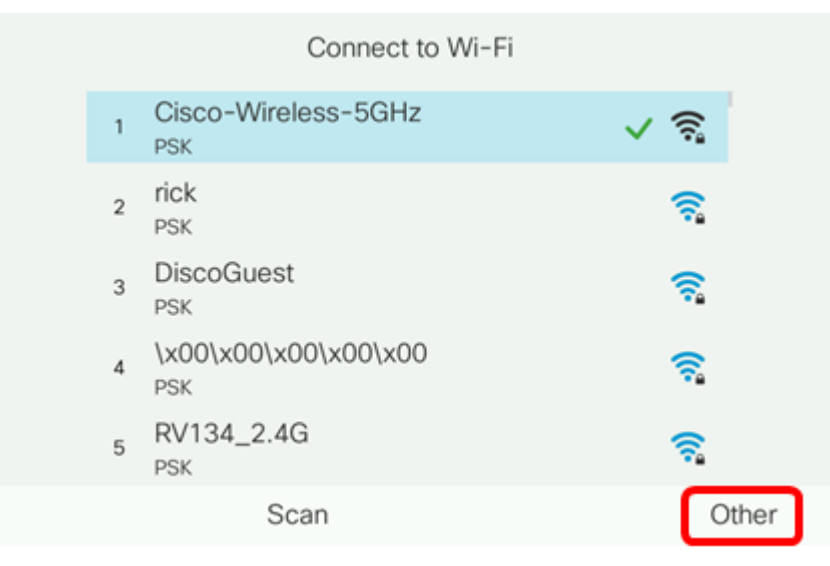

نيمأتلا عاضوأ نم ةمئاق رەظت .SSID ةكبشل بسانملا نيمأتلا عضو رتخأ .2 ةوطخلا. ريفشتلاو حيتافملا ةرادإ عاونأو ةموعدملا ةحاتملا نامألا عاضوأب ةمئاق يلي اميف عضو لكل اهمادختسإ نكمي يتلا.

- EAP-FAST يقفنلا لاصتالا ربع ةنرملا ةقداصملا عسوتملا ةقداصملا لوكوتورب فرعم لاخدإ كنم بلطيس .ةددحم ةقداصم ةيلآ سيلو ةقداصم راطإ وه (EAP-FAST) نمآلا . رورم ةملكو مدختسم
- PEAP-GTC يمحملاا عسوتملاا ةقداصملا لوكوتوربل ماعلاا زيمملاا زمرلا ةقاطب (PEAP-GTC GTC فرعم لاخدإ كنم بلطيس .PEAP-MSCHAPv2 ل ليدبك Cisco نم ةصاخ ةقيرط يه رورم ةملكو مدختسم.
- PEAP-MSCHAPv2 ةقداصملا لوكوتورب-يمحملا عسوتملا ققداصملا لوكوتورب بوكوتورب بوكوتورب وكوتورب وكان لوكوتورب وه (PEAP-MSCHAPv2) 2 رادصإلاا Microsoft ل يدحتلا ةميقب لاصتالا ديكأتل فرعم لاخدا كنم بلطيس .(TLS) رفشملا لقنلا ةقبط نيمأت قفن نمض EAP فلغي .رورم ةملكو مدختسم
- WEP حاتفم لاخدإ يكلسلا ئفاكملا ةيصوصخلا نامأ عضو بلطتي WEP انامأ لقألا وه رايخلا اذه .(رورملا ةملك) .
- . رشع يسادس ةقسنم رورم ةمٍلك لخدأ .اقبسم كرتشم حاتفمٍ نيوكت بجي PSK •
- . ةكبشلا ىلع نامأ ريبادت ضرف متي مل اذإ اذه نامألا عضو رتخأ none •

```
اليتخإ متي ،لاثملا اذه يف :ةظحالم PSK.
```

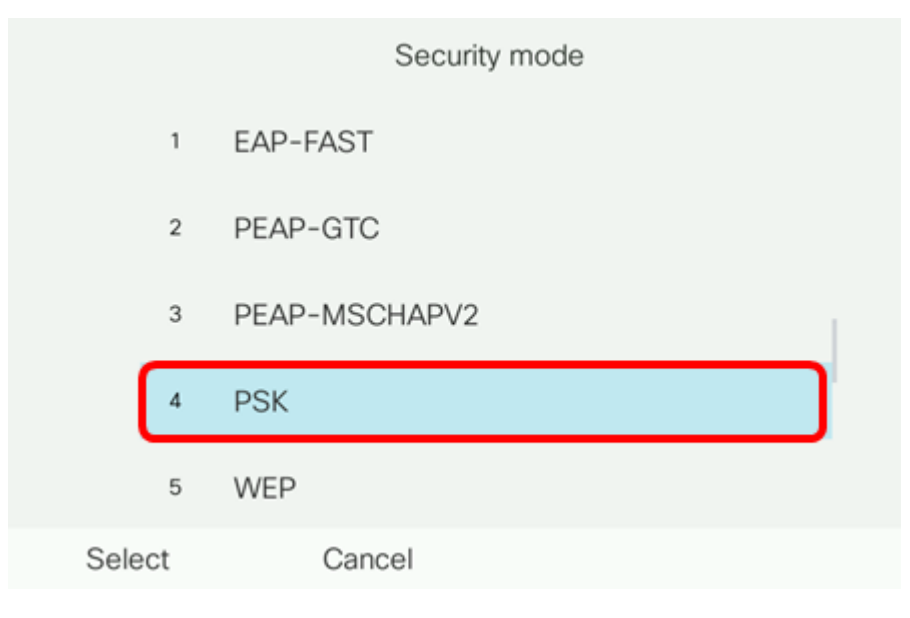

.**ديدحت** ىلع طغضا .3 ةوطخلا

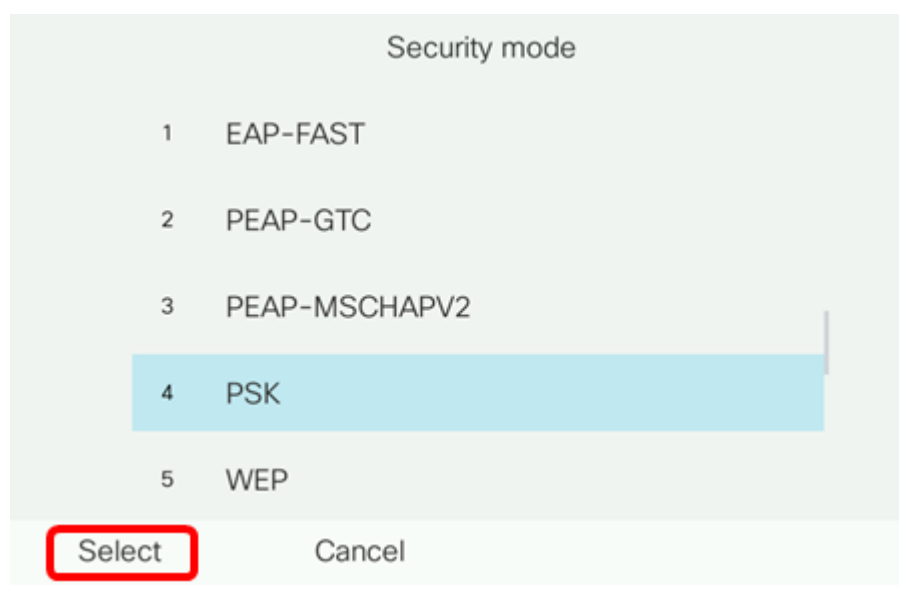

(*SSID) ةكبشلا مسا* لقح يف SSID ةكبش مسا لخدأ .4 ةوطخلا

مادختسإ متي ،لاثملا اذه يف **:ةظحالم** 

|            | C         | Other |        |
|------------|-----------|-------|--------|
| Secur      | rity mode |       | PSK>   |
| Netwo      |           |       |        |
| Passphrase |           |       |        |
| 802.1      | 1 mode    |       | Auto > |
|            |           |       |        |
| Cancel     | Connect   | ×     |        |

.*رورملا ةرابع* لقح يف ةراتخملا ةكبشلل رورملا ةملك وأ رورملا ةرابع لخداً .5 ةوطخلا

|               | 0                | ther   |        |
|---------------|------------------|--------|--------|
| Security mode |                  |        | PSK>   |
| Netv          | vork name (SSID) | Morty  |        |
| Pass          | sphrase          | ****** |        |
| 802.11 mode   |                  |        | Auto > |
|               |                  |        |        |
| Cancel        | Connect          | ×      |        |
|               |                  |        |        |

يه تارايخلا. حفصتلا 🚺 رز ىلع طغضلاب بولسأ 802.11 راتخي (يرايتخإ) .6 ةوطخ:

- 5 و زتريەاجيج 2.4 تاونق نم لك حسمب تنرتنإلا لوكوتورب فتاه موقيس يئاقلت ةراشإ ىوقأب لوصولا ةطقنب نارتقالا ةلواحمو زتريەاجيج.
- 4 .2 تاونقل يئوضلا حسملاب تنرتنإلا لوكوتورب فتاه موقيس زترهاغيغ 4 .2 نارتقالا دعب زترهاغيغ 4 .2 تاونق ضرعيسو طقف زترهاغيغ.
- زترهاجيج 5 تاونقل يئوضلا حسملاب تنرتنإلا لوكوتورب فتاه موقيس زترهاجيج 5 زترهاجيج 5 تاونق ضرعو طقف.

يئاقلت مادختساٍ متي ،لاثملا اذه يف **:ةظحالم** 

|        | Other               |       |        |  |  |
|--------|---------------------|-------|--------|--|--|
| :      | Security mode       |       | PSK>   |  |  |
|        | Network name (SSID) | Morty |        |  |  |
|        | Passphrase          | ****  |        |  |  |
| 1      | 802.11 mode         |       | Auto > |  |  |
|        |                     |       |        |  |  |
| Cancel | Connect             | ×     |        |  |  |

ىلع طغضا .7 ةوطخلا Connect.

| Other               |        |
|---------------------|--------|
| Security mode       | PSK>   |
| Network name (SSID) | Morty  |
| Passphrase          | ****   |
| 802.11 mode         | Auto > |
|                     |        |
| Cancel Connect      |        |

حاجنب ةيكلساللاا ةكبشلاب لاصتالاب تمق كنأ كربخت ةلاسر رەظت فوس .8 ةوطخلا. ةكبشلا نيوكت ةمئاق ىلإ ةدوعلل "قفاوم" ىلع طغضا.

SSID نم ەلصف متيسف ،ةيكلسال ةكبشب لبق نم الصوم كفتاه ناك اذإ **:ةظحالم** ەليغشت ةداعإو فتاەلا ةئيەت متيسو.

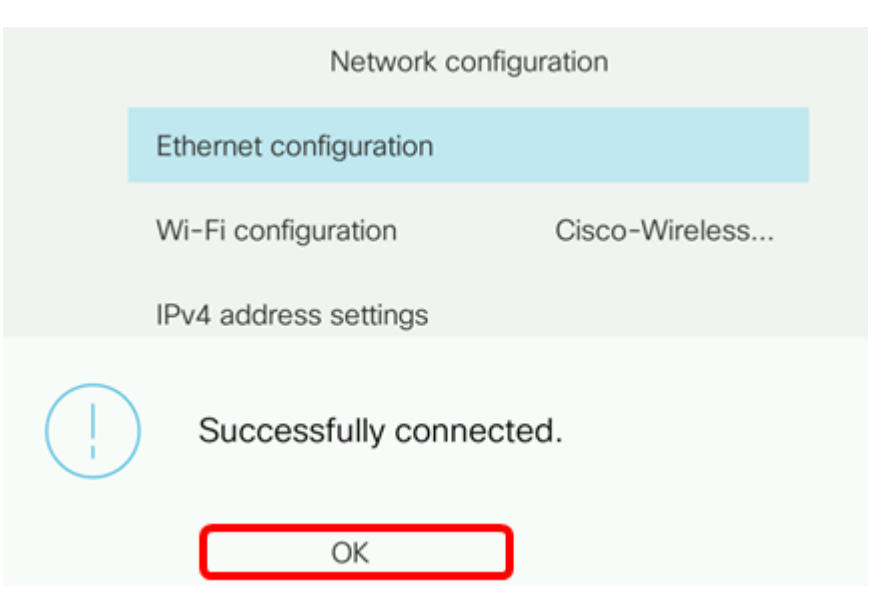

ةمجرتاا مذه لوح

تمجرت Cisco تايان تايانق تال نم قعومجم مادختساب دنتسمل اذه Cisco تمجرت ملاعل العامي عيمج يف نيم دختسمل لمعد يوتحم ميدقت لقيرشبل و امك ققيقد نوكت نل قيل قمجرت لضفاً نأ قظعالم يجرُي .قصاخل امهتغلب Cisco ياخت .فرتحم مجرتم اممدقي يتل القيفارت عال قمجرت اعم ل احل اوه يل إ أم اد عوجرل اب يصوُتو تامجرت الاذة ققد نع اهتي لوئسم Systems الما يا إ أم الا عنه يل الان الانتيام الال الانتيال الانت الما